# Accounting & Tax document on MFG Franchise website

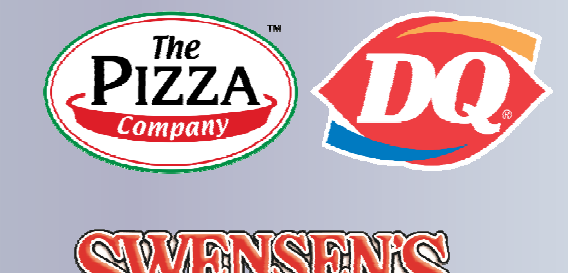

# การนำส่งเอกสารบัญชีและภาษีผ่านทาง MFG Franchise website

#### **User Manual**

Accounting and Tax document on MFG Franchise website

### เอกสารแนะนำการนำส่งเอกสารบัญชีและภาษีผ่านทาง MFG Franchise Website – เครื่อง PC

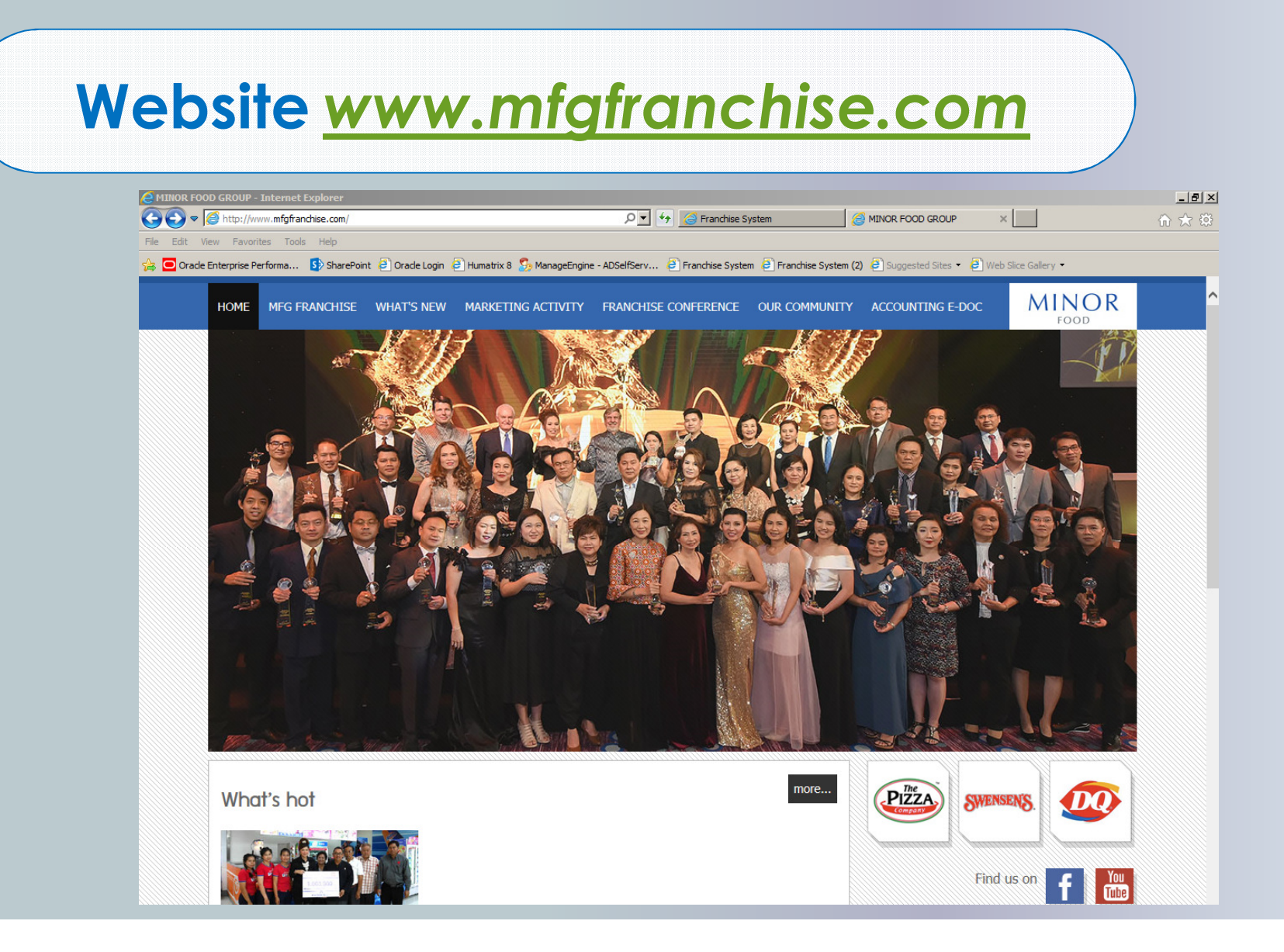

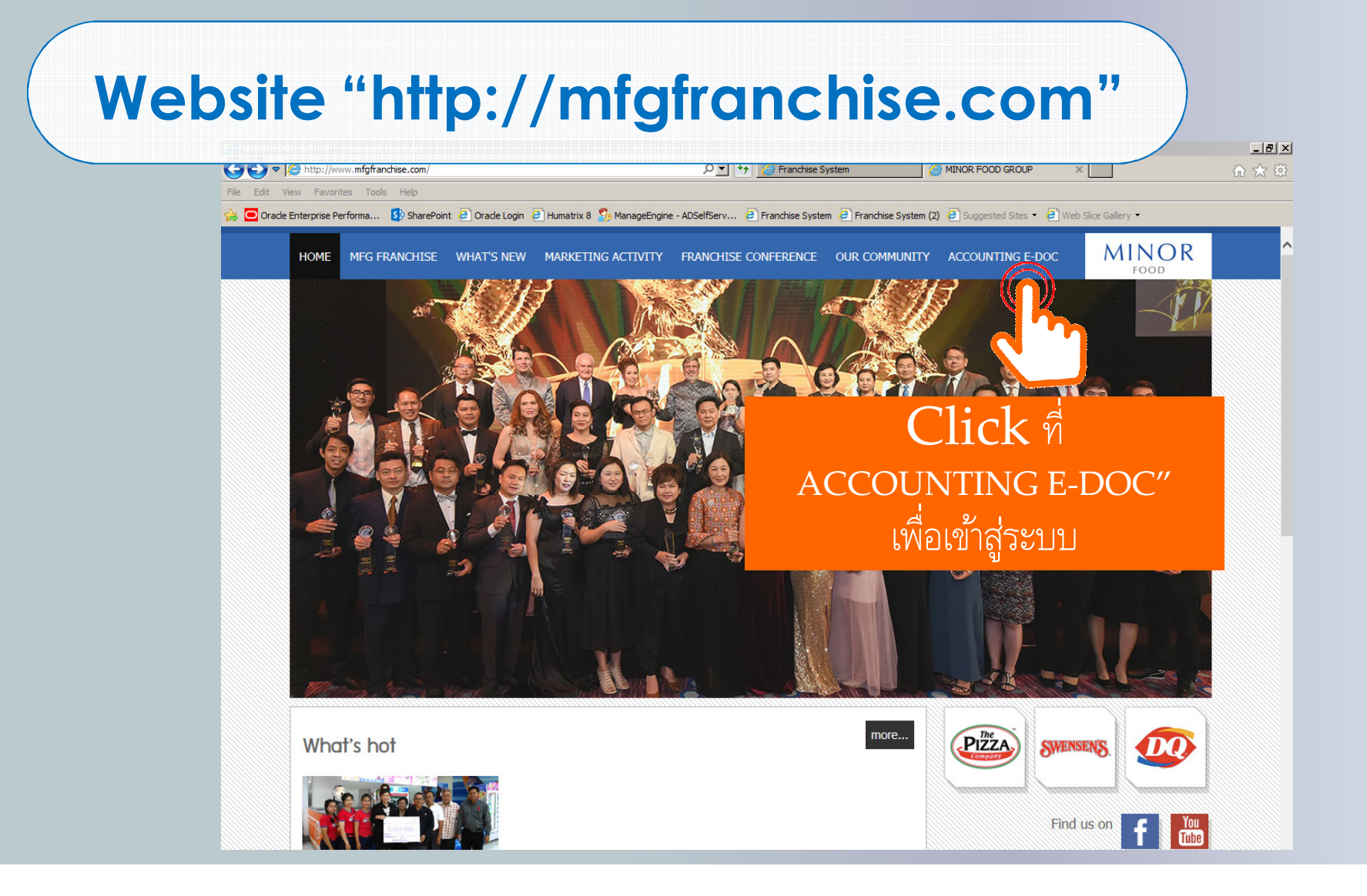

# Log-in

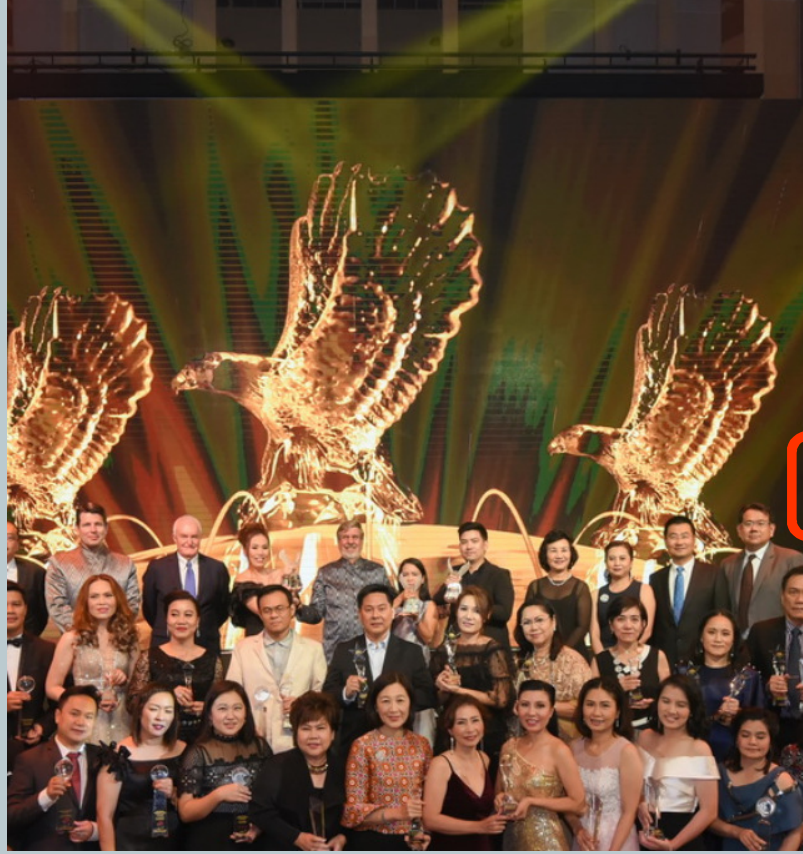

| Franchise Syst<br>กรุณา Log In เพื่อเข้าสู่ระบบด้: | Username =<br>ข้อมูลผู้ประกอบกา | = <b>e-mail</b> ตาม<br>รที่ระบุในสัญญา |
|----------------------------------------------------|---------------------------------|----------------------------------------|
| Username                                           | Password                        |                                        |
| Remember me                                        | ลีมรหัสผ่าน?                    |                                        |

### Menu หลัก

| Franchise System $\equiv$ |                                                                                |              | กุณ@Dui                 | mmyCo. Ltd - 🗸 🗧 |
|---------------------------|--------------------------------------------------------------------------------|--------------|-------------------------|------------------|
| Financial                 | Ame<br>Menuเอกสารทางการเงื                                                     | ัน           | ปุ่ม                    | Log-out          |
| Document Type             | F nancial ระบบข้อมูล Financial<br>& Financial//5xxx/                           | สารอื่นๆ     | P                       | rint PDF CSV     |
|                           | 10      entries     Menuการตั้งค่า       Document Title     เรื่อง             | (เปลี่ยนPass | Document Retention Date | File Name        |
|                           | ุง≕<br>เอกสาร Finance ประจำเดือน 01/2018 - เอกสารประเภท Tax Invoice<br>Service | 01/2018      | +1<br>04 October 2018   | 5xxx20180101.pdf |
|                           | เอกสาร Finance ประจำเดือน 10/2016 - เอกสารประเภท Tax Invoice<br>Service        | 10/2016      | 04 October 2018         | 5xxx20161001.pdf |
|                           | เอกสาร Finance ประจำเดือน 10/2017 - เอกสารประเภท Tax Invoice<br>Service        | 10/2017      | 04 October 2018         | 5xxx20171001.pdf |
|                           | เอกสาร Finance ประจำเดือน 11/2017 - เอกสารประเภท Tax Invoice<br>Service        | 11/2017      | 04 October 2018         | 5xxx20171101.pdf |
|                           | เออสลรี Finance ปรับเรื่อเสื้อน 10/0017 เออสลรีปรับเอน Descipt                 | 10/0017      |                         | IC               |

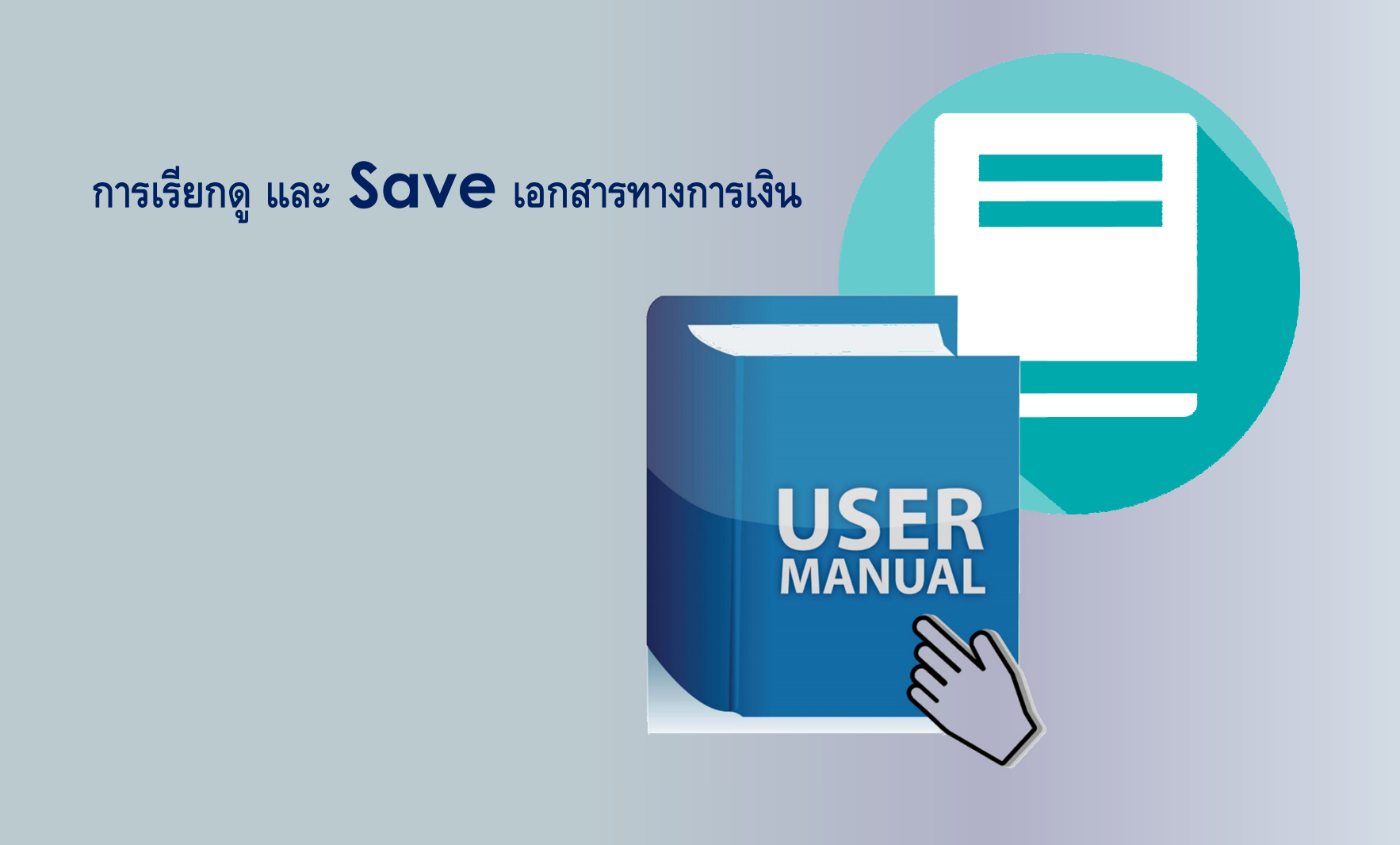

### การค้นหาเอกสารทางการเงินที่ต้องการ

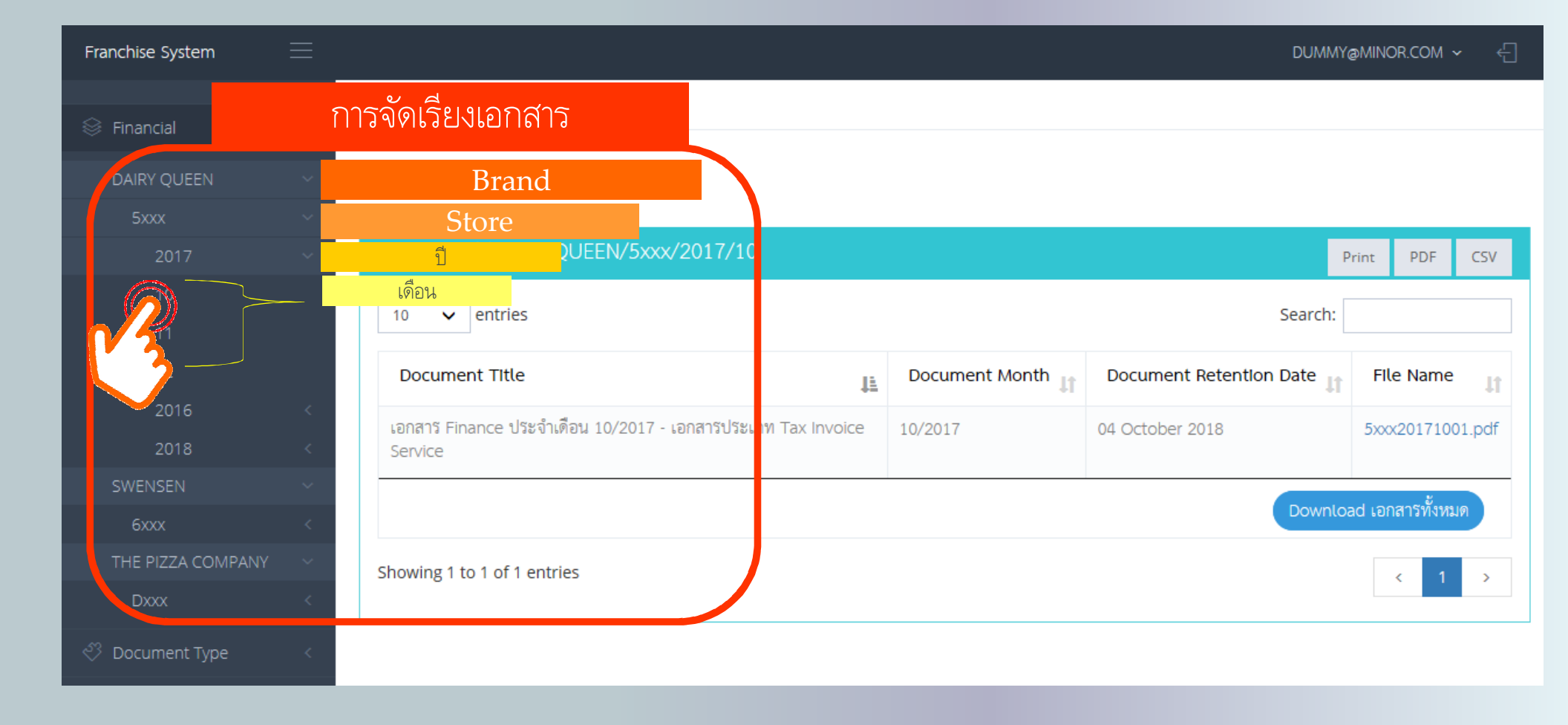

# การเรียกดูเอกสารทางการเงิน

| Franchise System  | = | DUMMY@MINO                                                                                | DR.COM 🗸 🗧    |
|-------------------|---|-------------------------------------------------------------------------------------------|---------------|
| 😂 Financial       | ~ | Home · Financial                                                                          |               |
| DAIRY QUEEN       | ~ | Financial sur                                                                             |               |
| 5xxx              |   |                                                                                           |               |
| 2017              |   | Financial/DAIRY QUEEN/5xxx/2017/10                                                        | PDF CSV       |
| 10                |   | 40 by entries                                                                             |               |
| 11                |   |                                                                                           |               |
| 12                |   | Document Title Document Month Lt Document Retention Date Lt File                          | e Name 🔐      |
| 2016              | < | เอกสาร Finance ประจำเดือน 10/2017 - เอกสารประเภท Tax Invoice 10/2017 04 October 2018 5xxx | <20171001.pdf |
| 2018              | < | Service                                                                                   |               |
| SWENSEN           | ~ |                                                                                           |               |
| 6xxx              | < | Download ten                                                                              | สาวทุงหมุด    |
| THE PIZZA COMPANY | ~ | Showing 1 to 1 of 1 entries                                                               | < 1 →         |
| Dxxx              | < |                                                                                           |               |
| 🖑 Document Type   | < |                                                                                           |               |

## การเรียกดูรายละเอียดของเอกสาร

| Franchise System  |        |                                                              |                      | DUMMY                     | @MINOR.COM ∽ ←   |
|-------------------|--------|--------------------------------------------------------------|----------------------|---------------------------|------------------|
|                   |        | Home • Financial                                             |                      |                           |                  |
| 😂 Financial       | ~      |                                                              |                      |                           |                  |
| DAIRY QUEEN       | ~      | Financial ระบบข้อมูล Financial                               |                      |                           |                  |
| 5xxx              | ~      |                                                              |                      |                           |                  |
| 2017              | ~      | & Financial/DAIRY QUEEN/5xxx/2017/10                         |                      | 1                         | Print PDF CSV    |
| 10                |        | 10 A entries                                                 |                      | Search:                   |                  |
| 11                |        | iu V entries Search:                                         |                      |                           |                  |
| 12                |        | Document Title                                               | Document Month 💵     | Document Retention Date 🗍 | File Name        |
| 2016              | <      | เอกสาร Finance ประจำเดือน 10/2017 - เอกสารประเภท Tax Invoice | 10/2017              | 04 October 2018           | 5xxx20+71001.pdf |
| 2018              | <      | Service                                                      |                      |                           | Pm               |
| SWENSEN           | ~      |                                                              |                      |                           |                  |
| 6xxx              | <      |                                                              |                      | Downlo                    | ad เอกสารทงหมด   |
| THE PIZZA COMPANY | $\sim$ | Showing 1 to 1 of 1 entries                                  | <u>Click</u> ที่ชี่ส | อไฟล์ เพื่อดูเอกสาร       | >                |
| Dxxx              | <      |                                                              |                      | U                         |                  |
| 🖑 Document Type   | <      |                                                              |                      |                           |                  |

### การ download เอกสารจาก website

1101021301 RICE BRAN OIL-BIB 1101021472 FOOD RELEASE 1101021484 SPECIALTY BLEND-NF 1101022346 BARBECUE SAUCE 1.1

วิธีที่ 1

วิธีที่ 2

#### 3.00 BOX(20LTR) 1.00 CASE(6BAG)

#### หลังจากเรียกดูเอกสารแล้ว สามารถ $\mathrm{Save}$ ไฟล์เอกสารแต่ละฉบับ

부 두

| Document Title                                    | Document Month | Document Retention Date | File Name           |
|---------------------------------------------------|----------------|-------------------------|---------------------|
| เอกสารประเภท Tax Invoice - Inventory ฉบับที่ 001  | 10/2017        | 27 October 2018         | D55120171008001.pdf |
| เอกสารีประเภท Tax Invoice - Inventory ฉบับที่ 002 | 10/2017        | 27 October 2018         | D55120171008002.pdf |
| เอกสาวีประเภท Tax Invoice - Inventory ฉบับที่ 003 | 10/2017        | 27 October 2018         | D55120171008003.pdf |
| เอกสาวีประเภท Tax Invoice - Inventory ฉบับที่ 004 | 10/2017        | 27 October 2018         | D55120171008004.pdf |
| เอกสารีประเภท Tax Invoice - Inventory ฉบับที่ 005 | 10/2017        | 27 October 2018         | D55120171008005.pdf |
| เอกสารประเภท Tax Invoice - Inventory ฉบับที่ 006  | 10/2017        | 27 October 2018         | D55120171008006.pdf |
| เอกสารีประเภท Tax Invoice - Inventory ฉบับที่ 007 | 10/2017        | 27 October 2018         | D55120171008007.pdf |

Download เอกสารทั้งหมุด

สามารถ Save ไฟล์เอกสารทั้งหมดพร้อมกันได้

### ระยะเวลาในการจัดเก็บเอกสารบนWebsite

| Franchise System  |   |                                                              |                  | กุณ@Dur                 | nmyCo. Ltd - 🗸 🗧  |  |
|-------------------|---|--------------------------------------------------------------|------------------|-------------------------|-------------------|--|
| <u>^</u>          |   | Home • Financial                                             |                  |                         |                   |  |
| 😂 Financial       |   |                                                              |                  |                         |                   |  |
| DAIRY QUEEN       |   | Financial ระบบข้อมูล Financial                               |                  |                         |                   |  |
| 5xxx              |   |                                                              |                  |                         |                   |  |
| 2017              |   | & Financial/DAIRY QUEEN/5xxx/2017/10                         |                  |                         |                   |  |
| 10                |   |                                                              |                  |                         |                   |  |
| 11                |   | 10 V entries MONTHS / Search:                                |                  |                         |                   |  |
| 12                |   | Document Title                                               | Document Month 川 | Document Retention Date | File Name 🕼       |  |
| 2016              |   | เอกสาร Finance ประจำเดือน 10/2017 - เอกสารประเภท Tax Invoice | 10/2017          | 04 October 2018         | 5xxx20171001.pdf  |  |
| 2018              |   | Service                                                      | 10/2011          |                         | 5,00020171001.pdf |  |
| SWENSEN           |   |                                                              | <b>T</b>         |                         |                   |  |
| 6xxx              |   | รhowing 1 to 1 of 1 มีอายุ12 เดือนนับ                        | จากวันที $Up$    | loadขึ้นWeb             | site              |  |
| THE PIZZA COMPANY |   |                                                              | <b></b>          |                         |                   |  |
| Dxxx              |   |                                                              |                  |                         |                   |  |
| 🖏 Document Type   | < |                                                              |                  |                         |                   |  |

#### สรุปรายการเอกสารของเดือน

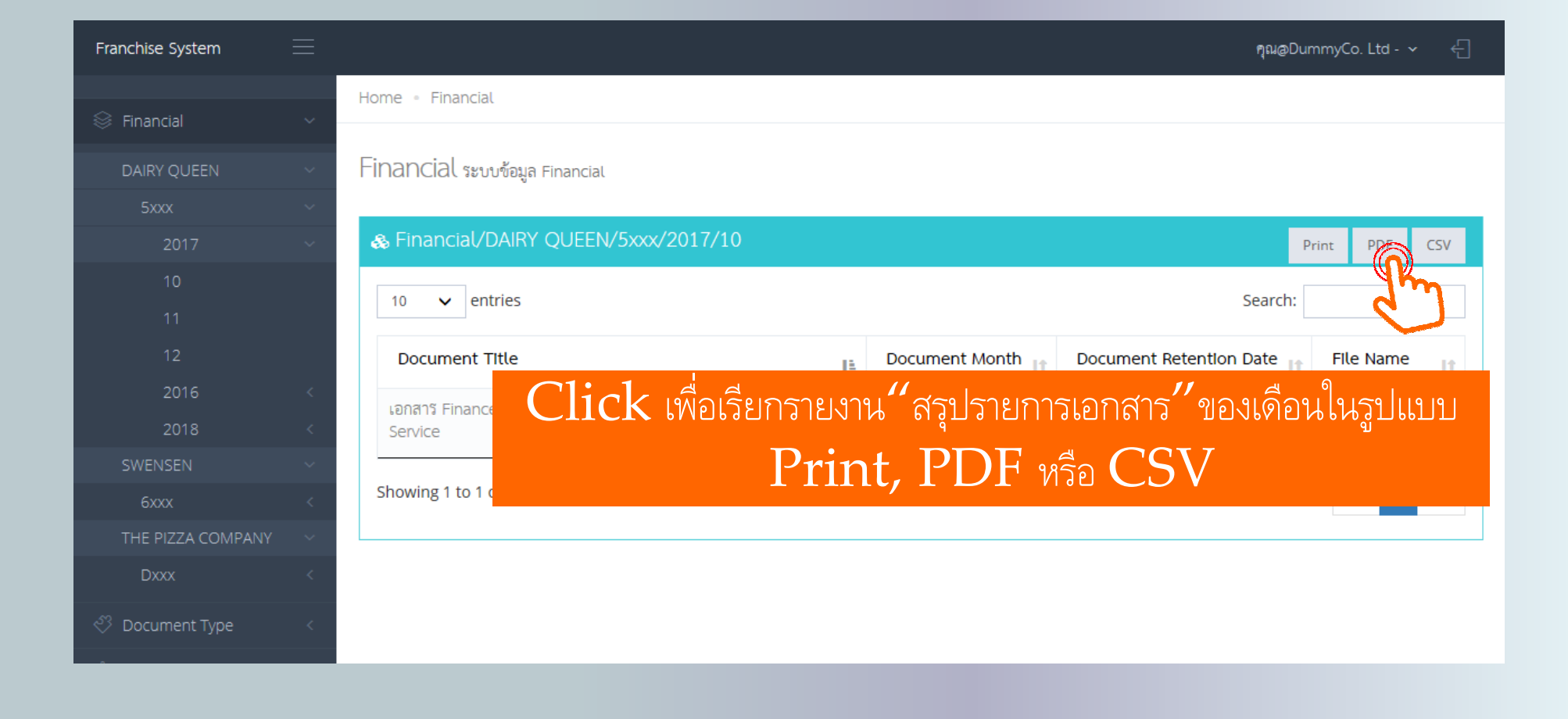

### กรณีต้องการติดต่อสอบถาม

|                                                      |                         | ເພ⊚DummyCo. Ltd - ∨ ← |                    |                                         |
|------------------------------------------------------|-------------------------|-----------------------|--------------------|-----------------------------------------|
| Home - Financial                                     | 8ª                      | ติดต่อสอบถา           |                    |                                         |
| Financial ระบบข้อมูล Financial                       | \$                      | ออกจากระบง            |                    |                                         |
| & Financial//5xxx                                    |                         | Print PDF CSV         |                    |                                         |
| 10 V entries                                         | Sea                     | arch:                 | ติดต่อสอบถามข้อมูล | ×                                       |
| Document Title                                       | Document Month          | te 🔐 File Name 👫      |                    | 0.9 ¥ d¥                                |
| เอกสาร Finance ประจำเดือน 01/2018 - เอกสารประเภท Tax | 01/2018 04 October 2018 | 5xxx20180101.pdf      | พิวซอ              | กรุณาโสหวชอที่ต่องการีสอบถามคะ !        |
|                                                      |                         |                       | รายละเอียด         | กรุณาใส่รายละเอียตที่ต้องการสอบถามค่ะ ! |
|                                                      |                         |                       |                    | ยกเลิก ส่งวัญญี่ยด                      |
|                                                      | คำถาม                   | จะถูกส่งมายังทีม 1    | Franchise Acc      | counting ของไมเนอร์                     |

#### **User Manual**

Accounting and Tax document on MFG Franchise website

### เอกสารแนะนำการนำส่งเอกสารบัญชีและภาษีผ่านทาง MFG Franchise Website – Smart Phone

# Website "http://mfgfranchise.com"

#### การ Log-in เข้าสู่ระบบ และการ Log-Out เพื่อออกจากระบบ

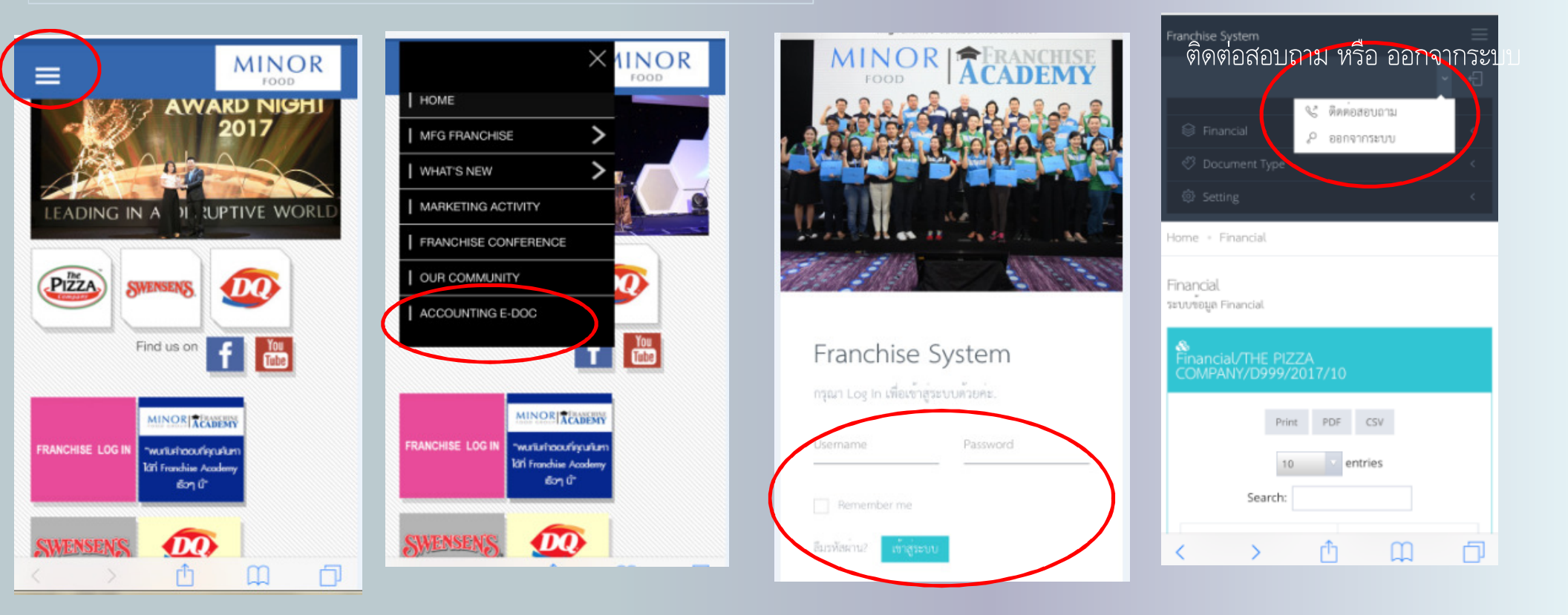

### Website "http://mfgfranchise.com"

#### การเลือกเมนู การเลือกแบรนค์ สาขา และเคือนปีที่ต้องการ

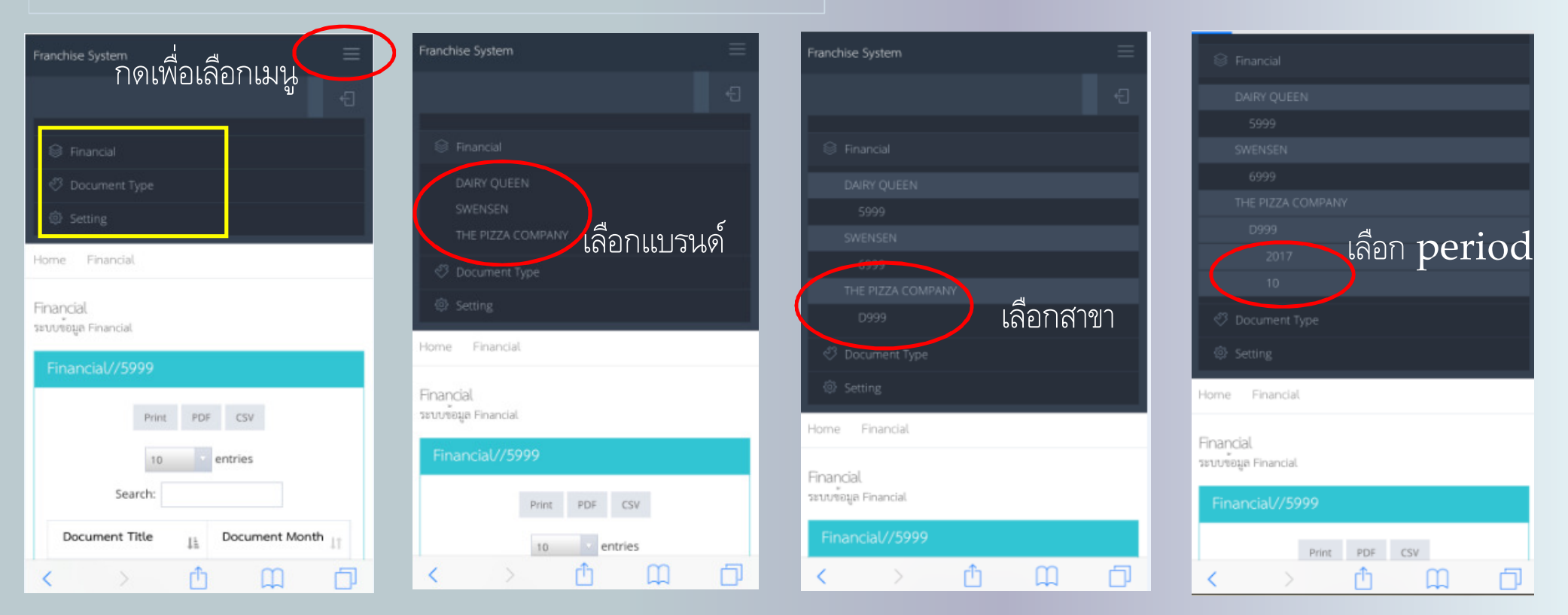

## Website "http://mfgfranchise.com"

#### การเรียกดูเอกสารและการ save เอกสาร

| Financial/THE PIZZA<br>COMPANY/D999/2017/10                                                                                    | S<br>Financial/THE PIZZA<br>COMPANY/D999/2017/10                                                                                              |                                                                                                    | <ul> <li>เอกสารประเภท Tax<br/>Invoice - Inventory<br/>ฉบับที่ 001</li> </ul> | 10/2017                                  |                                            |
|----------------------------------------------------------------------------------------------------|----------------------------------------------------------------------------------------------------|----------------------------------------------------------------------------------------------------|------------------------------------------------------------------------------|------------------------------------------|--------------------------------------------|
| Print PDF CSV                                                                                                    | Print PDF CSV                                                                                                    | The first read to days when for it. The first read to days when for the first read to days and the first read to days and the fir                                                                                                    | อกสารประเภท Tax<br>Invoice - Inventory<br>ฉบับที่ 002                        | 10/2017                                  |                                            |
| 10 entries<br>Search:                                                                                                    | 10 entries<br>Search:                                                                                                    | interface of an an an an an an an an an an an an an                                                                                                    | เอกสารประเภท Tax<br>Invoice - Inventory<br>ฉบับที่ 003                       | 10/2017                                  |                                            |
| Document Title                                                                                                    | Document Title                                                                                                    |                                                                                                    | เอกสารประเภท Tax<br>Invoice - Inventory<br>ฉบับที่ 004                       | 10/2017                                  |                                            |
| <ul> <li>เอกสารประเภท Tax Invoice - Inventory ฉบับที่ 001</li> <li>เอกสารประเภท Tax Invoice - Inventory ฉบับที่ 002</li> </ul> | Document Month 10/2017                                                                                                    | Variance 1028<br>Varia 400<br>Varia 400<br>Varia 400<br>Variance 400<br>Variance 400 | <ul> <li>เอกสารประเภท Tax<br/>Invoice - Inventory<br/>ฉบับที่ 005</li> </ul> | 10/2017                                  | zip                                        |
| <ul> <li>เอกสารประเภท Tax Involce - Inventory ฉบับที่ 004</li> </ul>                                                           | File Name D99920171008001.pdf                                                                                                    |                                                                                                    | <ul> <li>เอกสารประเภท Tax<br/>Invoice - Inventory<br/>ฉบับที่ 006</li> </ul> | 10/2017                                  | financeAcheive.zip<br>Zip archive - 717 KB |
| <ul> <li>เอกสารประเภท Tax Invoice - Inventory ฉบับที่ 005</li> <li>เอกสารประเภท Tax Invoice - Inventory ฉบับที่ 006</li> </ul> | <ul> <li>เอกสารประเภท Tax Invoice - Inven ลิ. อาร์เรื่อง<br/>คลิกที่ชื่อ</li> <li>เอกสารประเภท Tax Invoice - Inventory ฉบับที่ 003</li> </ul> | ไฟล์                                                                                                    | <ul> <li>เอกสารประเภท Tax<br/>Invoice - Inventory<br/>ฉบับที่ 007</li> </ul> | 10/2017                                  | Open in "Outlook"<br>More                  |
| 🗿 เอกสารประเภท Tax Invoice - Inventory ฉบับพี่ 007                                                                             | อ เอกสารประเภท Tax Invoice - Inventory ฉบับที่ 004                                                                                            |                                                                                                    |                                                                              | lownload เอกสารทั้งหมด                   |                                            |
| Showing 1 to 7 of 7 entries                                                                                                    | <ul> <li>เอกสารประเภท Tax Invoice - Inventory ฉบับที่ 005</li> <li>เอกสารประเภท Tax Invoice - Inventory ฉบับที่ 006</li> </ul>                |                                                                                                    | Showing 1 to                                                                 | <sup>7 of 7 entries</sup> คลิก <b>do</b> | wnload ทั้งหมด                             |